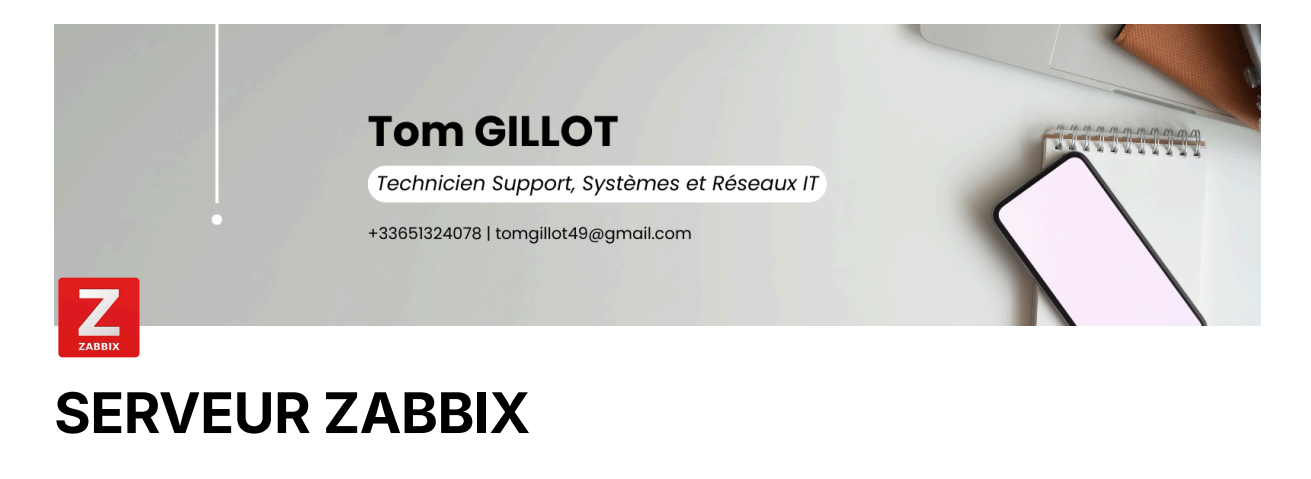

- I. Présentation
- II. Installation de Zabbix
- III. Configuration de Zabbix

A. Configuration par l'agent Zabbix

B. Configuration par le service SNMP

```
IV. Résultats
```

```
Test (Production) :
```

# I. Présentation

Au sein de mon entreprise, nous n'avions pas d'outil de supervision. J'ai donc pris la décision, avec l'accord de mon tuteur, de mettre en place l'outil de supervision Zabbix afin de superviser nos serveurs ainsi que les bornes wifi et le VPN.

## II. Installation de Zabbix

Pour l'installation de Zabbix, j'ai installé une machine virtuelle Debian et j'ai donc pris la main en SSH sur cette machine grâce au logiciel PuTTY.

wget https://lien-de-telechargement-de-zabbix

Je vais donc installer le dépôt de Zabbix dans /opt/zabbix car c'est là-dedans que j'installe tous mes logiciels.

dpkg -i zabbix-release\_latest+debian12\_all.deb /opt/zabbix/zabbix-release\_latest+debian12\_all.deb

Ensuite, je vais installer le dépôt que je viens de télécharger sur le site officiel de Zabbix.

Puis-je vais faire une mise à jour du système. Il va aussi faire la mise à jour de Zabbix.

apt update

Je vais maintenant installer les paquets dont Zabbix aura besoin pour son fonctionnement, donc "Zabbix server, frontend et son agent".

apt install zabbix-server-mysql zabbix-frontend-php zabbix-apache.conf zabbix-sql-scripts zabbix-agent -y

Nous allons créer une base de données pour Zabbix afin qu'il puisse garder les données.

CREATE DATABASE zabbix CHARACTER SET utf8mb4 COLLATE utf8mb4\_bin; CREATE USER 'zabbixuser'@'localhost' IDENTIFIED BY 'zabbix' ; GRANT ALL PRIVILEGES ON zabbix.\* to zabbix@localhost ; SET GLOBAL log\_bin\_trust\_function\_creators = 1; FLUSH PRIVILEGES;

Ensuite, nous allons importer le schéma de base de données initial de Zabbix dans la base de données MariaDB.

zcat usr/share/zabbix-sql-scripts/mysql/server.sql.gz | mysql --default-character-set-utf8mb4 -u zabbixuser -p zabbix

Maintenant, je vais modifier les fichiers de configurations de Zabbix afin de spécifier les détails de connexion à la base de données.

vim /etc/zabbix/zabbix\_server.conf

Voici les informations qu'il faut modifier :

# ligne à modifier :

DBHost = localhost DBName = zabbix DBUser = zabbixuser DBPassword = zabbix

Je vais aussi modifier le frontend de PHP afin que le serveur Zabbix soit sur le bon fuseau horaire. Il se peut que vous devriez rajouter cette ligne au sein de la balise.

vim /etc/zabbix/apache.conf

# La ligne à modifier est : php\_value date.timezone Europe/Paris

Et pour finir, je vais donc redémarrer mes services Apache et Zabbix :

systemctl reastart apache2.service systemctl restart zabbix-server.service zabbix-agent.service apache2.service

# Activer le server et l'agent zabbix ainsi qu'apache systemctl enable zabbix-server zabbix-agent apache2

Je vais maintenant me rendre sur la page web de Zabbix grâce à l'adresse IP de ma machine suivie de l'extension Zabbix (<u>http://ipdelamachine/zabbix</u>) :

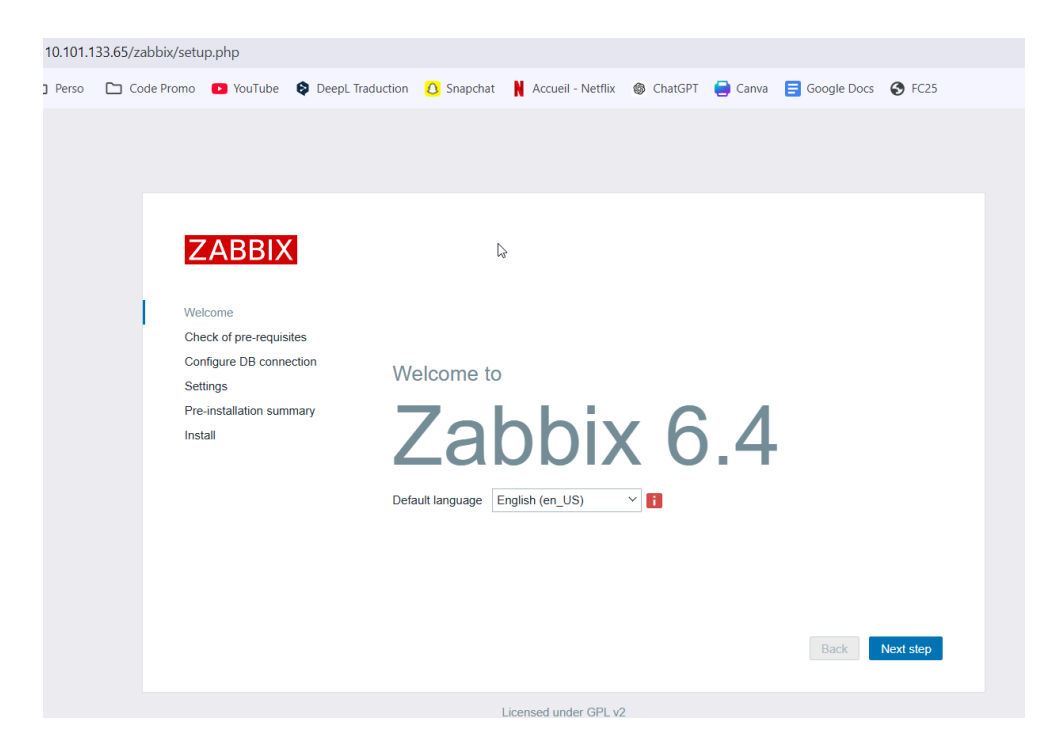

On vérifie que les extensions prérequises soient bien présentes et on continue.

| ZABBIX                                          | Vérification des prérequis          |                 |           |            |
|-------------------------------------------------|-------------------------------------|-----------------|-----------|------------|
|                                                 |                                     | Valeur actuelle | Requis    | ŕ          |
| Bienvenue                                       | Version de PHP                      | 8.2.24          | 7.4.0     | ОК         |
| Vérification des prérequis                      | Option PHP "memory limit"           | 128M            | 128M      | ОК         |
| Configurer la connexion à la base de<br>données | Option PHP "post_max_size"          | 16M             | 16M       | ОК         |
| Paramètres                                      | Option PHP "upload_max_filesize"    | 2M              | 2M        | ОК         |
| Résumé pré-installation                         | Option PHP "max_execution_time"     | 300             | 300       | ОК         |
|                                                 | Option PHP "max_input_time"         | 300             | 300       | ОК         |
|                                                 | support de bases de données par PHP | MySQL           |           | ОК         |
|                                                 | bcmath pour PHP                     | sur             |           | ОК         |
| <i>S</i> <sup>−</sup>                           | mbstring pour PHP                   | sur             |           | ОК         |
|                                                 | Option PHP "mbstring.func_overload" | inactif         | inactif   | ок         |
|                                                 |                                     | Retou           | Ir Procha | aine étape |

On va maintenant se connecter à la base de données et vérifier que la configuration faite précédemment est correcte.

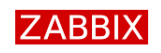

#### Configurer la connexion à la base de données

| Bienvenue                                       | Veiullez créer la base de données manuellem<br>sur le bouton "Prochaine étape" quand c'est fa | ent et configurer les paramé<br>ait.                                   | itres de connexion. Appuyez                               |
|-------------------------------------------------|-----------------------------------------------------------------------------------------------|------------------------------------------------------------------------|-----------------------------------------------------------|
| Vérification des prérequis                      | Type de base de données                                                                       | MySQL ~                                                                |                                                           |
| Configurer la connexion à la base de<br>données | Hôte base de données                                                                          | localhost                                                              |                                                           |
| Paramètres                                      | Port de la base de données                                                                    | 0                                                                      | 0 - utiliser le port par défaut                           |
| Résumé pré-installation                         | Nom de la base de données                                                                     | zabbix                                                                 |                                                           |
| mataner                                         | Stocker les informations d'identification dans                                                | Texte brut Coffre Has                                                  | shiCorp Coffre CyberArk                                   |
|                                                 | Utilisateur                                                                                   | zabbixuser                                                             |                                                           |
|                                                 | Mot de passe                                                                                  | •••••                                                                  | Ş                                                         |
|                                                 | Chiffrement TLS de la base de données                                                         | La connexion ne sera pas<br>fichier socket (sous Unix) o<br>(Windows). | chiffrée car elle utilise un<br>vu de la mémoire partagée |
|                                                 |                                                                                               |                                                                        | Retour Prochaine étape                                    |

Si cela est 'OK', vous pourrez donner un nom à votre serveur. (Pour moi, ça sera 'Zabbix').

| ZABBIX                                          | Paramètres                  |                                    |        |               |
|-------------------------------------------------|-----------------------------|------------------------------------|--------|---------------|
|                                                 | Nom du serveur Zabbix       | Zabbix                             |        |               |
| Bienvenue                                       | Euseau horaire par défaut   | Système: (LITC+01:00) Europe/Paris |        |               |
| Vérification des prérequis                      | r usedu noralie par deladit | Systeme. (010-01.00) Europen ans   |        |               |
| Configurer la connexion à la base de<br>données | Thème par défaut            | Bleu ~                             |        |               |
| Paramètres                                      |                             |                                    |        |               |
| Résumé pré-installation                         |                             |                                    |        |               |
| Installer                                       |                             |                                    |        |               |
|                                                 |                             |                                    |        |               |
|                                                 |                             | R.                                 |        |               |
|                                                 |                             |                                    |        |               |
|                                                 |                             |                                    |        |               |
|                                                 |                             |                                    |        |               |
|                                                 |                             |                                    |        |               |
|                                                 |                             |                                    |        |               |
|                                                 |                             |                                    | Retour | Prochaine éta |

Nous avons un résumé de la configuration qui nous est proposée, puis, on va installer le serveur Zabbix.

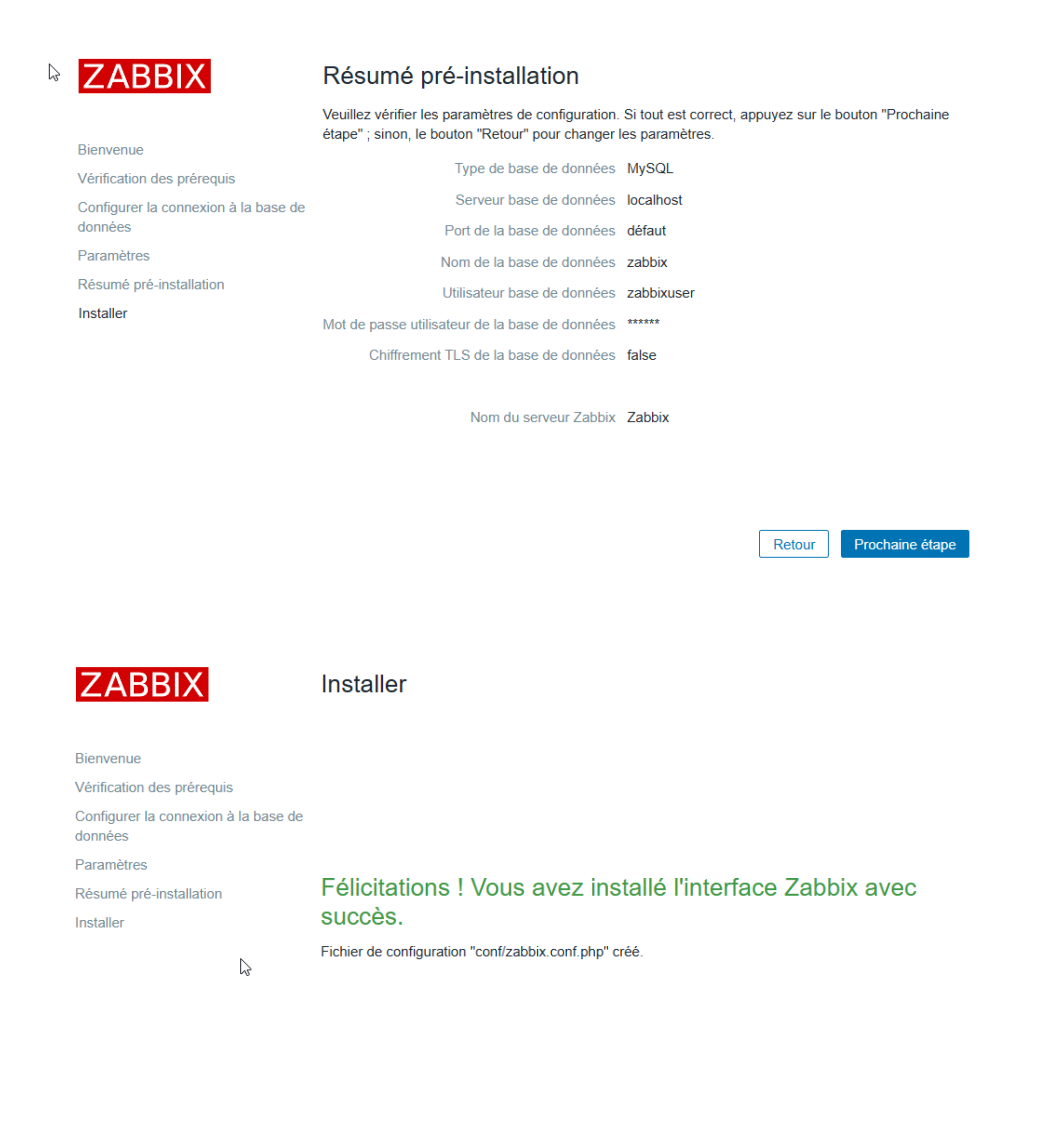

Vous allez devoir vous connecter sur la page web de Zabbix avec les identifiants de connexion que vous avez configurés dans la base de données MySQL.

Retour Terminé

Une fois que vous avez renseigné le nom d'utilisateur et le mot de passe, vous allez vous retrouver sur la page d'accueil de Zabbix :

| $\leftarrow \rightarrow \mathbb{C}$ ( A Non securi | e 192.168.1.53/zabbix/zabbix.php?action=dashboard.view          |                                                              | tan da anticia da alta alta alta alta alta alta alta |
|----------------------------------------------------|-----------------------------------------------------------------|--------------------------------------------------------------|------------------------------------------------------|
| 🔠 🗈 Ecole 🗅 Cours IT                               | 🗅 Perso 🗅 Code Promo 💶 YouTube 😫 Deepl. Traduction 🙆 Snapchat 🕌 | Accueil - Netflix 🛞 ChatGPT 🥃 Canva 🧧 Google Docs 🔗          | FC25 Tous les favoris                                |
| ZABBIX « 🗈                                         | Vue globale                                                     |                                                              | ? Éditer le tableau de bord 📃 💱                      |
| Zabbix                                             | Tous les tableaux de bord / Vue globale                         |                                                              |                                                      |
| Q.                                                 | Principaux hôtes par utilisation du processeur                  | Système d'information                                        |                                                      |
| Tableaux de bord                                   | Utilisation 1m en moyenne 5 m en moyenne 1                      | Paramètre                                                    | Valeur Détails                                       |
| Surveillance -                                     | Serveur Zabbix 1,97 % 0,19 0,20 Valeure o                       | Le serveur Zabbix est en cours d'exécution                   | Oui localhost:10051                                  |
| 응 Services ~                                       | par se                                                          | econde Nombre d'hôtes (activé/désactivé)                     | 1 1/0 20                                             |
| i≡ Inventaire v                                    |                                                                 | Nombre de modèles                                            | 313                                                  |
| 0                                                  |                                                                 | Nombre d'éléments (activés/désactivés/non<br>supportés)      | Paris                                                |
| Collecte de données                                |                                                                 | Nombre de déclencheurs (activés/désactivés<br>[problème/ok]) | 69 69 / 0 [ <mark>0</mark> / 69 ]                    |
| 5 Alextee                                          | ()                                                              | Nombre d'utilisateurs (en lione)                             | 2 1 .                                                |
| Alches V                                           | Disponibilité de l'hôte Problèmes par gr                        | ravité                                                       | Carte géographique                                   |
| 😤 Utilisateurs 🗸                                   |                                                                 |                                                              | +                                                    |
| Administration ~                                   | Disponible Non U 1 U<br>Disponible Inconnu Total Désastre F     | Haut Moyen Avertissement Information Non classe              |                                                      |
| 9 Soutien                                          |                                                                 |                                                              | A PROVIDE A                                          |
| Z Intégrations                                     | Problèmes actuels Temps  Informations Hôte Problème · Sévérité  | Durée Actualisateur Actes Mots clés                          | 2                                                    |
| ? Aide                                             | Aucune donnée trouv                                             | rée.                                                         |                                                      |
| Paramètres utilisateur ~                           |                                                                 |                                                              | Rina                                                 |
| ථ Déconnexion                                      |                                                                 |                                                              | Je                                                   |

## III. Configuration de Zabbix

Nous allons maintenant pouvoir superviser notre réseau, nos équipements réseau ou importants puis pouvoir remonter les alertes par mail. Nous pouvons utiliser plusieurs méthodes pour cela :

- Utilisation de l'agent Zabbix que l'on peut télécharger sur le site officiel et l'installer sur des machines avec des systèmes d'exploitation.
- Utilisation du protocole SNMP pour les équipements qui n'ont pas de systèmes d'exploitation comme les routeurs, les switchs, les bornes WiFi, etc...

#### Le protocole SNMP c'est quoi ?

Simple Network Management Protocol, en français "protocole simple de gestion de réseau", est un protocole de communication qui permet aux administrateurs réseau de gérer les équipements du réseau, de superviser et de diagnostiquer des problèmes réseaux et matériels à distance.

Pour commencer, je vais vous montrer comment faire de la supervision réseaux avec l'agent Zabbix. Je l'ai surtout utilisé pour superviser la charge que supportait le processeur ainsi que l'espace de stockage et la mémoire utilisées de notre serveur AD et de fichiers car c'est notre élément au sein de l'école.

### A. Configuration par l'agent Zabbix

Pour commencer, on va télécharger l'agent de Zabbix sur le site officiel :

#### <u>https://www.zabbix.com/fr/download\_agents</u>

On va choisir notre OS, le matériel (processeur), la version de votre logiciel Zabbix, le chiffrement souhaité et le format de l'agent.

| ZABBIX                                                                                                    | PRODUIT SOL                                                                 | UTIONS SUPPORT ET SEI                           | RVICES FORMATION PAR                                                                         | TENAIRES COMMUNAI                                                  | ITÉ À PROPOS DE ZABBI                 | GET ZABBIX                                                            |
|----------------------------------------------------------------------------------------------------|-----------------------------------------------------------------------------|-------------------------------------------------|----------------------------------------------------------------------------------------------|--------------------------------------------------------------------|---------------------------------------|-----------------------------------------------------------------------|
| Packages<br>Zabbix                                                                                                    | Zabbix<br>Cloud                                                             | lmages<br>Cloud<br>Zabbix                       | Containers<br>Zabbix                                                                         | Appliance<br>Zabbix                                                | Sources<br>Zabbix                     | Agents<br>Zabbix                                                      |
| Download and<br>install Zabbix<br>for free                                                                                                    | Available with<br>a 5-day free trial                                        | Run Zabbix on<br>third-party cloud<br>platforms | Deploy Zabbix<br>components from<br>official Zabbix<br>containers                            | Run Zabbix from<br>a pre-configured<br>Zabbix virtual<br>appliance | Download the<br>Zabbix source<br>code | Download Zabbix<br>agent for Unix-like<br>and Windows<br>environments |
| For Agent DEBs and                                                                                                    | RPMs please visit Zak                                                       | bbix packages                                   |                                                                                              |                                                                    | ipiles                                |                                                                       |
| For Agent DEBs and                                                                                                    | RPMs please visit Zab                                                       | bbix packages                                   |                                                                                              |                                                                    | ipiles                                | ۲                                                                     |
| For Agent DEBs and                                                                                                    | IRPMs please visit Zat<br>nloads<br>VERSION DU SYS                          | Dbix packages                                   | VERSION                                                                                      | DE ZABBIX CHI                                                      | FREMENT                               | FORMAT                                                                |
| For Agent DEBs and For Agent DEBs and Show legacy down OS DISTRIBUTION Windows                                                                       | I RPMs please visit Zat<br>nloads<br>VERSION DU SYS<br>D'EXPLOITATION       | Dbix packages                                   | VERSION 70 LTS                                                                               | DE ZABBIX CHI                                                      | FREMENT<br>enSSL                      | FORMAT                                                                |
| For Agent DEBs and<br>Show legacy down<br>OS DISTRIBUTION<br>Windows<br>Linux                                                                        | IRPMs please visit Zat<br>nloads<br>VERSION DU SYS<br>D'EXPLOITATION<br>Any | Dix packages                                    | VERSIONI<br>70 LTS<br>6.4                                                                    |                                                                    | FREMENT<br>encryption                 | FORMAT<br>MSI<br>Archive                                              |
| For Agent DEBs and<br>Show legacy down<br>OS DISTRIBUTION<br>Windows<br>Linux<br>macOS                                                               | IRPMs please visit Zat<br>nloads<br>VERSION DU SYS<br>D'EXPLOITATION<br>Any | TEME MATÉRIEL<br>amd64<br>1386                  | VERSION 1<br>7.01TS<br>6.4<br>6.2                                                            |                                                                    | EFREMENT<br>encryption                | FORMAT<br>MSI<br>Archive                                              |
| For Agent DEBs and Show legacy dowr OS DISTRIBUTION Windows Linux macOS AIX                                                                          | IRPMs please visit Zat<br>nloads<br>VERSION DU SYS<br>D'EXPLOITATION<br>Any | DDix packages                                   | VERSION I<br>70LTS<br>6.4<br>6.2<br>6.0LTS                                                   | DE ZABBIX CHI                                                      | FREMENT<br>encryption                 | FORMAT<br>MSI<br>Archive                                              |
| For Agent DEBs and<br>For Agent DEBs and<br>Show legacy down<br>OS DISTRIBUTION<br>Windows<br>Linux<br>macOS<br>ADX<br>FreeBSD                       | IRPMs please visit Zat<br>nloads<br>VERSION DU SYS<br>D'EXPLOITATION<br>Any | TEME MATÉRIEL<br>amd64<br>1386                  | VERSION<br>70LTS<br>64<br>6.2<br>6.0 LTS<br>5.4                                              | DE ZABBIX CHI                                                      | FREMENT<br>encryption                 | S<br>FORMAT<br>MSI<br>Archive                                         |
| For Agent DEBs and<br>Show legacy down<br>os DISTRIBUTION<br>Windows<br>Linux<br>macOs<br>AX<br>Free8SD<br>Open8SD                                   | RPMs please visit Zat<br>nloads<br>VERSION DU SYS<br>D'EXPLOITATION<br>Any  | ITEME MATÉRIEL<br>amd64<br>1386                 | VERSION<br>70LTS<br>64<br>62<br>60LTS<br>54<br>52                                            | DE ZABBIX CHI                                                      | FREMENT<br>encryption                 | S FORMAT<br>MSI<br>Archive                                            |
| For Agent DEBs and<br>Show legacy dowr<br>OS DISTRIBUTION<br>Windows<br>Linux<br>macOS<br>AIX<br>FreeBSD<br>OpenBSD<br>Solaris                       | IRPMs please visit Zab<br>Iloads<br>VERSION DU SYS<br>D'EXPLOITATION<br>Any | Dbix packages<br>TEME MATÉRIEL<br>amd64<br>1386 | VERSION<br>70155<br>64<br>62<br>6015<br>54<br>52<br>5015                                     |                                                                    | FREMENT<br>encsyl                     | FORMAT<br>MSI<br>Archive                                              |
| For Agent DEBs and<br>Show legacy down<br>OS DISTRIBUTION<br>Windows<br>Linux<br>macOS<br>AIX<br>Free8SD<br>Open8SD<br>Solaris                       | IRPMs please visit Zak<br>Iloads<br>VERSION DU SYS<br>DESPLOITATION<br>Any  | TEME MATERIEL<br>amd64<br>1586                  | VERSION<br>701TS<br>64<br>62<br>601TS<br>54<br>52<br>501TS<br>44                             | DE ZABBIX CHI                                                      | FREMENT<br>encryption                 | 6)<br>FORMAT<br>MSI<br>Archive                                        |
| For Agent DEBs and<br>For Agent DEBs and<br>Show legacy down<br>OS DISTRIBUTION<br>Windows<br>Linux<br>macOS<br>ADX<br>FreeBSD<br>OpenBSD<br>Solaris | IRPMs please visit Zak<br>nloads<br>version Du sys<br>DEXPLOITATION<br>Any  | ITEME MATÉRIEL<br>ITEME MATÉRIEL<br>ISB6        | VERSION<br>7015<br>64<br>62<br>6015<br>54<br>52<br>5015<br>44<br>42                          | DE ZABBIX CHI                                                      | FREMENT<br>encryption                 | ©<br>FORMAT<br>MSI<br>Archive                                         |
| For Agent DEBs and<br>For Agent DEBs and<br>OS DISTRIBUTION<br>Windows<br>Linux<br>macOS<br>AIX<br>FreeBSD<br>OpenBSD<br>Solaris                     | VERSION DU SYS<br>DESPLOITATION<br>Any                                      | ITÈME MATÉRIEL<br>andió4<br>1386                | VERSION<br>70 LT5<br>6.4<br>6.2<br>6.0 LT5<br>5.4<br>5.2<br>5.0 LT5<br>4.4<br>4.2<br>4.0 LT5 | DE ZABBIX CHI                                                      | EFREMENT<br>encryption                | 6)<br>FORMAT<br>MSI<br>Archive                                        |

On va télécharger l'agent en cliquant sur Download :

| 55 DISTRIBUTION                                                                                                    | VERSION DU<br>D'EXPLOITA          | J SYSTÈME<br>TION | MATÉRIEL                    | VERSION DE ZABBIX | CHIFFREMENT   | FORMAT  |
|----------------------------------------------------------------------------------------------------|-----------------------------------|-------------------|-----------------------------|-------------------|---------------|---------|
| Windows                                                                                                    |                                   |                   | amd64                       | 7.0 LTS           | OpenSSL       | MSI     |
| Linux                                                                                                    | Any                               |                   | i386                        | 6.4               | No encryption | Archive |
| macOS                                                                                                    |                                   |                   |                             | 6.2               |               |         |
| AIX                                                                                                    |                                   |                   |                             | 6.0 LTS           |               |         |
| FreeBSD                                                                                                    |                                   |                   |                             | 5.4               |               |         |
| OpenBSD                                                                                                    |                                   |                   |                             | 5.2               |               |         |
| Solaris                                                                                                    |                                   |                   |                             | 5.0 LTS           |               |         |
|                                                                                                    |                                   |                   |                             | 4.4               |               |         |
|                                                                                                    |                                   |                   |                             | 4.2               |               |         |
|                                                                                                    |                                   |                   |                             | 4.0 LTS           |               |         |
|                                                                                                    |                                   |                   |                             | 3.0 LTS           |               |         |
| bblix Release: 6.4.19<br>Zabbix agent v<br>Packaging: MSI<br>Encryption: OpenSSL<br>Linkage: Dynamic<br>Checksum: sha256: d9 | ×<br>/6.4.19<br>289a7564404feaa03 | 82e525b647acd76   | 767fad846d46076b73a788eb9ba | Re.               | ad manual     |         |
|                                                                                                    | 58be878e7ea26ba0                  | 8155dcf672634at   | be7b859                     |                   |               |         |

Puis, on va exécuter l'agent depuis notre explorateur de fichiers. En acceptant toutes les informations qui vous sont demandées lors de l'installation, vous devriez tomber sur la page suivante :

| 🗾 Zabbix Agent (64-bit) v6.4                                                         | .19 Setup                                                                                | × |
|--------------------------------------------------------------------------------------|------------------------------------------------------------------------------------------|---|
| Zabbix Agent service co<br>Please enter the information                              | nfiguration Affrect Agent                                                                | K |
| Host name:                                                                           | Том                                                                                      |   |
| Zabbix server IP/DNS:<br>Agent listen port:<br>Server or Proxy for<br>active checks: | 172.18.0.214         127.0.0.1         Enable PSK         Add agent location to the PATH |   |
| * The previous configura                                                             | tion file will be renamed to zabbix_agentd.conf.old.6.4.15.2400                          |   |
|                                                                                      | Back Next Cancel                                                                         |   |

- Host Name : Nom de la machine
- Zabbix Server IP/DNS : adresse IP ou nom de domaine sur serveur Zabbix
- Agent listen port : port de l'agent (par défaut : on ne met rien car il prendra le port par défaut qui est 10050)
- Server or Proxy for active checks : Laissez le localhost (127.0.0.1)

Après vous pouvez activer ou non le chiffrement et ajouter le chemin de l'agent.

Pour faire une remontée très simple sur les composants d'un serveur ou d'une machine (PC), vous pouvez utiliser l'agent de Zabbix. Pour cela, il faut se rendre dans l'onglet :

Collecte de données > Hôtes

Puis nous allons " Créer un hôte".

| Z          | ABBIX « 🛙             | Hôtes                                                                                                    | ? Criter un hôte Importer                             |
|------------|-----------------------|----------------------------------------------------------------------------------------------------|-------------------------------------------------------|
| Zabi       | ×                     | Hote supprime                                                                                                    |                                                       |
| m          | Tableaux de bord      |                                                                                                    | Film V                                                |
|            | Suppliance            | Groupes strates laper to pour recharcher Selectorree East Tops Active Describe                                                                                                    |                                                       |
| Ľ.         |                       | Modèlies Taper is pour rechercher Suivetilé par Toise Server Pouv                                                                                                    |                                                       |
| -55        | Services v            | Non Pray Saladormar                                                                                                    |                                                       |
| =          | Inventaire ~          | DNS Tags Extu Ou                                                                                                    |                                                       |
| G          | Rapports -            | P tog Content v volum Supprime                                                                                                    |                                                       |
| ىك         | Collecte de données 🗠 | Past Autor                                                                                                    |                                                       |
|            | Groupes de modèles    | Agglagan Borntadner                                                                                                    |                                                       |
|            | Groupes dhôtes        | Non Alexandra Delevelous Decraves Web laterbace Prov Models                                                                                                    | For Discontribilité Chillrement sur Davent Info. Taos |
|            | Houses                | Sphrie XX319 Elements 52 December 200 Gegelager 50 Decounter 1 Web 172:182.254191 Sphring (Emplete Model HOST-RESOURCES-MIL CPU SNRP) Sergiate Model HOST-RESOURCES-MIL CPU SNRP) Sergiate Model HOST-RESOURCES-MIL CPU SNRP) SERGIATE SERGIATE SERGIATE SERGIATE SERGIATE SERGIATE SERGIATE SERGIATE SERGIATE SERGIATE SERGIATE SERGIATE SERGIATE SERGIATE SERGIATE SERGIATE SERGIATE SERGIATE SERGIATE SERGIATE SERGIATE SERGIAT | Active Shall August                                   |
|            | Maintenance           | 5889                                                                                                    |                                                       |
|            |                       | Sector Desents to December 3% Contents % No 1238.25 Trans.                                                                                                    | Active 200 Accus                                      |
|            | Découverte            | 999/9/E2017 Defende in Octobales in Octobales in Oct      | Active States Active                                  |
| ⊠          | Alertes               | WVV-EECP Elements Dickendreum Coophages Dicouverte Web 172.116.242.951                                                                                                    | Active Shill? Arcun                                   |
| <i>8</i> 8 | Utilisateurs -        | Zabbix server Elements trib Dedendheurs 60 Graphques 50 Decouvers 6 Web 127.0.0.110090 Linux by Zabbix server health                                                                                                    | Active 2800 Aucun                                     |
| ۲          | Administration -      |                                                                                                    | Affichage de 6 sur 6 trouvés                          |
|            |                       | Osłedowné Activer Desarlver Eponter v Modification collective Supprinter                                                                                                    |                                                       |
|            |                       |                                                                                                    |                                                       |
|            |                       |                                                                                                    |                                                       |
|            |                       | N. Contraction of the second second                                                                                                    |                                                       |
| 9          |                       | **                                                                                                    |                                                       |
| B          |                       |                                                                                                    |                                                       |
| ?          |                       |                                                                                                    |                                                       |
| *          |                       |                                                                                                    |                                                       |
| с          |                       |                                                                                                    |                                                       |
|            |                       | Zabber 6.4. 19. 0 2001–2024, Zabber SiA                                                                                                    |                                                       |

Nous allons devoir remplir les informations suivantes :

- Nom de l'hôte : Nom de machine
- Modèle : Aller dans le groupe de modèles "Templates" et sélectionnez "Windows by Zabbix agent"
- Groupes d'hôtes : Sélectionnez un groupe d'hôtes qui va être affecter par l'agent
- Interfaces : Agent
  - Adresse IP : IP de la machine

- Pas de nom DNS
- Connexion à : IP
- Port : port par défaut qui est 10050

| ouvel hôte             |                                           |                                  |              |       |           |         | ? :     |
|------------------------|-------------------------------------------|----------------------------------|--------------|-------|-----------|---------|---------|
| Hôte IPMI Tags         | Macros Inventaire Chi                     | ffrement Table de correspondance |              |       |           |         |         |
| * Nom de l'hôte        | ТОМ                                       |                                  |              |       |           |         |         |
| Nom visible            | ТОМ                                       |                                  |              |       |           |         |         |
| Modèles                | Windows by Zabbix agent ×                 |                                  | Sélectionner |       |           |         |         |
|                        | taper ici pour rechercher                 |                                  |              |       |           |         |         |
| * Groupes d'hôtes      | PC Windows ×<br>taper ici pour rechercher |                                  | Sélectionner |       |           |         |         |
| Interfaces             | Type adresse IP                           | Nom DNS                          | Connexion à  | Port  | Défaut    |         |         |
|                        | Agent 172.18.0.52                         |                                  | IP DNS       | 10050 | Supprimer |         |         |
|                        | Ajouter                                   |                                  |              |       |           |         |         |
| Description            |                                           |                                  |              |       |           |         |         |
|                        |                                           |                                  |              |       |           |         |         |
|                        |                                           |                                  |              |       |           |         |         |
| S                      | (                                         |                                  | li           |       |           |         |         |
| surveille via le proxy | (pas de proxy) v                          |                                  |              |       |           |         |         |
| Activé                 | ✓                                         |                                  |              |       |           |         |         |
|                        |                                           |                                  |              |       |           | Aiouter | Annuler |

Vous pouvez vérifier la présence d'éventuelles erreurs en utilisant les voyants disponibles sur l'interface.

- Si le voyant est gris sans état spécifique, cela ne signifie pas nécessairement qu'il n'y a pas de supervision.
- Si l'agent sélectionné n'est pas disponible, le voyant sera rouge.

|       |                  |              |                  |                                |               |     |                    |       | Applequer Polinitialiser                                                                                                    |        |               |                                   |
|-------|------------------|--------------|------------------|--------------------------------|---------------|-----|--------------------|-------|----------------------------------------------------------------------------------------------------|--------|---------------|-----------------------------------|
|       | Nom a            | Élèments     | Déclencheurs     | Graphiques                     | Découverte    | Web | Interface          | Proxy | Modilies                                                                                                    | État   | Disponibilité | Chiffrement sur l'agent Info Tags |
|       | SOPHOS X0310     | Éléments 622 | Déclencheurs 285 | Graphiques 63                  | Découverte 1  | Web | 172.18.0.254.161   |       | Sophos XG FW 18 SNMPv2 (Template Module Generic SNMP, Template Module HOST-RESOURCES-MIB CPU SNMP, Template Module Interfaces<br>SNMP) | Activé | SNMP          | Aucun                             |
|       | SRV-DC01         | Éléments 155 | Déclencheurs 95  | Graphiques 30                  | Découverte 4  | Web | 172.18.0.210.10050 |       | Windows by Zabbix agent                                                                                                    | Activé | ZBX           | Aucun                             |
|       | SW-01 EEGP       | Élèments 146 | Déclencheurs 87  | Graphiques 30                  | Découverte    | Web | 172.18.0.240:161   |       | SNIP HP v1920-240                                                                                                    | Active | SNMP          | Aucun                             |
|       | SW02 - Extension | Élèments 145 | Déclencheurs 87  | Graphiques 30                  | Découverte    | Web | 172.18.0.241:161   |       | SNNP HP v1920-24G                                                                                                    | Active | SNMP          | Aucun                             |
|       | SW04 - EEGP      | Éléments     | Déclencheurs     | Graphiques                     | Découverte    | Web | 172.18.0.243.161   |       |                                                                                                    | Activé | SNMP          | Aucun                             |
|       | том              | Éléments 147 | Déclencheurs 118 | Graphiques 11                  | Découverte 4  | Web | 172.18.0.52.10050  |       | Windows by Zabbix agent                                                                                                    | Activé | ZBX           | Aucun                             |
|       | Zabbix server    | Élèments 129 | Déclencheurs 69  | Graphiques 25                  | Découverte 5  | Web | 127.0.0.1:10050    |       | Linux by Zabbix agent, Zabbix server health                                                                                            | Active | ZBX           | Aucun                             |
|       |                  |              |                  |                                |               |     |                    |       |                                                                                                    |        |               | Affichage de 7 sur 7 trouvés      |
| 0 sél | ctionné Activer  |              |                  | <ul> <li>Modificati</li> </ul> | on collective | Su  |                    |       |                                                                                                    |        |               |                                   |

Nous pouvons voir que l'agent installé sur mon PC est bien disponible. Nous verrons après comment analyser les différents composants de mon PC avec des graphiques.

J'ai donc effectué les mêmes manipulations pour mon serveur AD, fichiers, DHCP et DNS et cela marche bien.

Pour des questions de sécurité des équipements, je n'ai pas fait la démonstration pour mon serveur, mais c'est exactement le même principe.

### **B.** Configuration par le service SNMP

Il n'est pas possible d'établir une connexion entre le serveur Zabbix et des switch, des routeurs, des bornes wifi ou autres équipements qui n'ont pas de systèmes d'exploitation. Afin d'établir cette connexion, nous allons utiliser un protocole dit « SNMP » « Simple Network Management Protocol » afin de récupérer les mêmes informations qu'avec l'agent mais à travers ce type de connexion.

Pour cela, nous allons nous rendre sur le même onglet que pour la configuration de l'agent

#### Collecte de données > Hôtes

Et nous allons cliquer en haut à droite sur "Créer un hôte".

| Z    | ABBIX « 🗉             | Hôtes                                                                                                    | ? Gréer un hôte Importer                            |
|------|-----------------------|----------------------------------------------------------------------------------------------------|-----------------------------------------------------|
| Zabi | *                     |                                                                                                    | Filtre 😨                                            |
|      | ~                     | Ar Groupes dhides laper lo pour rechercher Selectionner Etat ibio Activé Desactivé                                                                                                    |                                                     |
| 89   | Tableaux de bord      | Modèlee taper int pour inchercher Selectionner Surveille par Touis Selveur Priary                                                                                                    |                                                     |
| ٢    | Surveillance v        | Nom Proxy Selectoriser                                                                                                    |                                                     |
| ಣೆಂ  | Services -            | DNS Tags EUGO Ou                                                                                                    |                                                     |
| :=   | Inventaire ~          | pp bag Content value Superver                                                                                                    |                                                     |
| G    | Rapports ~            | Pert Avaar                                                                                                    |                                                     |
| ىك   | Collecte de données 🗠 | Applearer Bonstation                                                                                                    |                                                     |
|      |                       | Non A Distinctures Originization Discoverte Web Historice Provy Modelies                                                                                                    | Eur Dispenibilité Chilfrement sur l'agent Info Tags |
|      |                       | SOPHOS XG310 Elements (52 Declementure 385 Graphiques 63 Decouverte 1 Web 172 18 0.2541801 Statute 1 35 ShaPp2 (Template Module Generic SIME, Template Module HOST RESOURCES AME CPU SIMP; Template Module Interfaces                                                                                                    | Active SNVP Aucun                                   |
|      | Modilles              |                                                                                                    |                                                     |
|      |                       | NUMERING DEPENDENCES IN CONTINUES IN DECOMPTIENT WITH THE NUMERING AND DECOMPTIENT AND DECOMPTIENT AND DE      | Active Zex Pecce                                    |
|      | Maintenance           | ANA/IEOP DOMINS NO DOMINISTI OVAPAULOS NO DOMINISTI WIO 1/2 ISUZAVIO 2000 - 2000 - 20000 - 2000 - 2000 - 2000 - 2000 - 2000 - 2000 - 2000 - 20000 - 200      | Active December 1                                   |
|      | Comilator d'événement | TON     TON     Constrainty observations of appropriate observation (into 12.2.2.2.2.1.0.1     TON     Constrainty observations)     Constrainty observations     Constrainty     Constrainty     Constra      | Artical 2001                                        |
|      | Découverte            | 2006 Several Several S | Active Mark Active                                  |
|      | Alenes                |                                                                                                    | Affichage de 6 sur 6 trouvés                        |
| 88   | Utilisateurs ~        | Addeded Annual Develop Develop Develop                                                                                                    |                                                     |
| ٢    | Administration ~      | Variante Euro Labora - Robertani antini Lapina                                                                                                    |                                                     |
|      |                       |                                                                                                    |                                                     |
|      |                       |                                                                                                    |                                                     |
|      |                       |                                                                                                    |                                                     |
|      |                       |                                                                                                    |                                                     |
| 0    |                       |                                                                                                    |                                                     |
| 8    |                       |                                                                                                    |                                                     |
| ?    |                       |                                                                                                    |                                                     |
| *    |                       |                                                                                                    |                                                     |
| U    |                       |                                                                                                    |                                                     |
|      |                       | Zabba 6.4.19. @ 2001-2024, Zabba SM                                                                                                    |                                                     |

Nous allons faire exactement pareil que pour l'agent sauf pour le modèle et les groupes d'hôtes et l'interface :

- Nom de l'hôte : Nom de machine
- Modèle : Aller dans le groupe de modèles « Network Appliance » et sélectionnez « SNMP + le modèle de votre équipement ».

Attention ! Il se peut que votre modèle ne soit pas directement sur Zabbix, pour cela, vous devrez vous rendre sur le site de Zabbix et récupérer le Template qui correspond à votre modèle d'équipement et l'importer dans l'onglet « Collecte de données > Groupe de modèle » et cliquez sur importer en haut à droite puis choisir votre fichier et son emplacement dans Zabbix.

- Groupes d'hôtes : Sélectionnez un groupe d'hôtes qui va être affecté par l'agent
- Interfaces : SNMP
  - Adresse IP : IP de la machine
  - Pas de nom DNS
  - Connexion à : IP
  - Port : port par défaut qui est 161
  - Version SNMP : La version SNMP que vous avez au sein de votre entreprise
  - · Communauté SNMP : La communauté SNMP que vous avez au sein de votre entreprise
  - Nombre maximal de répétitions : 10

| Nouvel hôte            |                                                  |                                 |                  | ? ×       |
|------------------------|--------------------------------------------------|---------------------------------|------------------|-----------|
| Hôte IPMI Tags         | Macros Inventaire Chiff                          | rement Table de correspondance  |                  |           |
| * Nom de l'hôte        | SW-02 - Extension                                |                                 |                  |           |
| Nom visible            | SW-02 - Extension                                |                                 |                  |           |
| Modèles                | SNMP HP v1920-24G ×<br>taper ici pour rechercher |                                 | Sélectionner     |           |
| * Groupes d'hôtes      | Switch ×<br>taper ici pour rechercher            |                                 | Sélectionner     |           |
| Interfaces             | Type adresse IP                                  | Nom DNS                         | Connexion à Port | Défaut    |
|                        | A SNMP 172.18.0.241                              |                                 | IP DNS 161       | Supprimer |
| <i>₽</i>               | * Version SNN                                    | IP SNMPv2 Y                     |                  |           |
|                        | * Communauté SNN                                 | IP {\$SNMP_COMMUNITY}           |                  |           |
|                        | Nombre maximal de répétitions                    | 2 10                            |                  |           |
|                        |                                                  | Utiliser des requêtes combinées |                  |           |
|                        | Ajouter                                          |                                 |                  |           |
| Description            |                                                  |                                 |                  |           |
|                        |                                                  |                                 |                  |           |
|                        |                                                  |                                 |                  |           |
|                        |                                                  |                                 | 11               |           |
| Surveillè via le proxy | (pas de proxy) V                                 |                                 |                  |           |
| Activé                 | $\checkmark$                                     |                                 |                  |           |
|                        |                                                  |                                 |                  | Aiouter   |

Comme pour l'agent de Zabbix, vous pourrez vérifier la présence d'éventuelles erreurs en utilisant les voyants disponibles sur l'interface.

| Nom a             | Éléments     | Déclencheurs     | Graphiques    | Découverte   | Web | Interface          | Praxy | Modèles                                                                                                    | État   | Disponibilité | Chiffrement sur lagent Info Tags |
|-------------------|--------------|------------------|---------------|--------------|-----|--------------------|-------|----------------------------------------------------------------------------------------------------|--------|---------------|----------------------------------|
| SOPHOS XG310      | Éléments 622 | Déclencheurs 285 | Graphiques 63 | Découverte 1 | Web | 172.18.0.254.161   |       | Sophos XG FW 18 SNMPv2 (Template Module Generic SNMP, Template Module HOST-RESOURCES-MIB CPU SNMP, Template Module Interfaces<br>SNMP) | Active | SNMP          | Aucun                            |
| SRV-DC01          | Éléments 155 | Déclencheurs 95  | Graphiques 30 | Découverte 4 | Web | 172.18.0.210.10050 |       | Windows by Zabbix agent                                                                                                    | Activé | 2000          | Aucun                            |
| SW-01 EEGP        | Éléments 146 | Déclencheurs 87  | Graphiques 30 | Découverte   | Web | 172.18.0.240.161   |       | SNMP HP v1920-24G                                                                                                    | Active | SNMP          | Aucun                            |
| SW-02 - Extension | Éléments 145 | Déclencheurs 87  | Graphiques 30 | Découverte   | Web | 172.18.0.241:161   |       | SNMP HP v1920-24G                                                                                                    | Activé | SNMP          | Aucun                            |
| SW04 - EEGP       | Éléments     | Déclencheurs     | Graphiques    | Découverte   | Web | 172.18.0.243:161   |       |                                                                                                    | Active | SNMP          | Aucun                            |
| том               | Éléments 174 | Déclencheurs 130 | Graphiques 14 | Découverte 4 | Web | 172.18.0.52:10050  |       | Windows by Zabbix agent                                                                                                    | Active | 2600          | Aucun                            |
| Zabbix server     | Éléments 129 | Déclencheurs 69  | Graphiques 25 | Découverte 6 | Web | 127.0.0.1:10050    |       | Linux by Zabbix agent, Zabbix server health                                                                                            | Active | ZEX           | Aucun                            |
|                   |              |                  |               |              |     |                    |       |                                                                                                    |        |               | Affichage de 7 sur 7 trouvés     |

Nous pouvons voir que l'agent installé sur mon Switch02 - Extension est bien disponible. Nous verrons après comment analyser les différents composants de mon switch avec des graphiques.

J'ai donc effectué les mêmes manipulations pour mes deux autres switch et mon firewall et cela marche bien.

Pour des questions de sécurité des équipements, je n'ai pas fait la démonstration pour mon Firewall, mais c'est exactement le même principe.

### **IV. Résultats**

Pour avoir des résultats sur les hôtes que l'on a créés, il faut se rendre dans l'onglet :

#### Tableau de Bord

Et après, cliquez en haut à droite sur « Editer le tableau de bord ».

| ZABBIX « 🔊                                        | Global view                                                                                                    |                            |                                                                                  |                                                                                                    | ? 🗖                                                                                                    | iter le tableau de bord 📃 💱                                                                                         |
|---------------------------------------------------|----------------------------------------------------------------------------------------------------|----------------------------|----------------------------------------------------------------------------------|----------------------------------------------------------------------------------------------------|----------------------------------------------------------------------------------------------------|----------------------------------------------------------------------------------------------------|
| Zabbix                                            | Tous les tableaux de bord / Clobal view                                                                                                    |                            |                                                                                  |                                                                                                    | < D                                                                                                    | ézoomer > Aujourd'hui 🔘                                                                                             |
| Tableaux de bord     Surveillance     fa Services | b                                                                                                    |                            | De nowld                                                                         | 2 demiers jours Hier<br>7 demiers jours Avant hier<br>30 demiers jours Ce jour la sen<br>3 demiers mois Semaine préc<br>6 demiers mois Miris méchéle | Aujourdhui<br>Aujourdhui jusqu'à prèsi<br>naine demière Cette semaine<br>sédente Cette semaine jusqu'à p<br>ré Cerreixi | Demières 5 minutes<br>ent Demières 16 minutes<br>Demières 30 minutes<br>résent Demière 1 heure<br>3 demières heures |
| i≣ Inventaire -                                   |                                                                                                    |                            |                                                                                  | Demière 1 arnée Arnée précéd<br>2 demières arnées                                                                                                    | lente Ce mois-ci jusqu'à prèse<br>Cette année                                                                           | ent 6 dernières heures<br>12 dernières heures                                                                       |
| 🕞 Rapports 🗸 🗸                                    |                                                                                                    |                            |                                                                                  |                                                                                                    | Cette année jusqu'à prés                                                                                                | eent Dernier 1 jour                                                                                                 |
| 🛓 Collecte de données 🤟                           | Genéral ···· SOPHOS Bornes Wil Lancer le disporarna                                                                                                    |                            |                                                                                  |                                                                                                    |                                                                                                    |                                                                                                    |
| Alertes -                                         | Top hosts by CPU utilization                                                                                                    |                            | Information système                                                              |                                                                                                    |                                                                                                    |                                                                                                    |
| 🖄 Utilisateurs 🗸                                  | Utilization fm avg 5m avg 15m avg Processes                                                                                                    | 18 en 1                    | Paramètre                                                                        | Valeur Dé                                                                                                    | tais                                                                                                    |                                                                                                    |
| Administration                                    | Zabbix server                                                                                                    | Zabbix server              | Le serveur Zabbix est en cours d'exècution                                       | Oui loc                                                                                                    | alhost 10051                                                                                                    | 4-55                                                                                                    |
|                                                   |                                                                                                    | Values per second          | Nombre d'hôtes (activé/désactivé)                                                | 7 7/                                                                                                    | • 14                                                                                                    | 4:55                                                                                                    |
|                                                   |                                                                                                    |                            | Nombre de modèles                                                                | 315                                                                                                    |                                                                                                    |                                                                                                    |
|                                                   |                                                                                                    |                            | Nombre d'éléments (activésidésactivésinon supportés)                             | 1372 13                                                                                                    | 3910163                                                                                                    | Paris                                                                                                    |
|                                                   |                                                                                                    |                            | Nombre de déclencheurs (activés/désactivés (probléme/o                           | k() 754 69                                                                                                    | 37 56 [87 690]                                                                                                    |                                                                                                    |
|                                                   |                                                                                                    |                            | Nomore d'unissioners (en ligne)                                                  | 2 1                                                                                                    |                                                                                                    |                                                                                                    |
|                                                   | Rissenbillité de Philip                                                                                                    | Querrat                    | renomina de serveu requise, mavenes valeus par seco                              | 12.12                                                                                                    |                                                                                                    |                                                                                                    |
|                                                   | Problems by sevency                                                                                                    | Current                    | Transa lafa lilita Dabiliza Olafaki                                              |                                                                                                    | Posts Astronomy Astronomy Terry                                                                                         |                                                                                                    |
|                                                   | 3         0         0         3         0         3         3         2         0           Deponetie         Incorru         Total         Debaathe         Haut         Moyen         Avertaserrent inform | antion 0<br>Non<br>classed | 14:17:39 SW-02 - CRC Enters Rx on port 21 o                                      | n.SW-02 - Extension                                                                                                    | 37m.37s Actualiser Actual                                                                                               | ration: CRC Erro                                                                                                    |
| O Suscent                                         | Sophos XG310                                                                                                    |                            | 14.05:19 TOM GoogleLipdaterService132<br>(GoogleLipdaterService132<br>automatic) | 0.6806.0" (Service de mise à jour Google<br>0.6806.0)) is not running (startup type.                                                                 | 69m 57s Actualiser class<br>name                                                                                        | os component: system<br>: Service de mis                                                                            |

Vous cliquerez sur "Ajouter" en haut à droite et vous arriverez sur cet onglet :

| ZABBIX « S              | Global view                                                          |                                                                                                    | ? #              | + Ajouter V Sauvegarder les modifications Annuler                 |
|-------------------------|----------------------------------------------------------------------|----------------------------------------------------------------------------------------------------|------------------|-------------------------------------------------------------------|
| Zatobix<br>Q            | Tous les tableaux de bord ( Global view                              | Ajouter un widget ? ×                                                                                                    |                  |                                                                   |
| Tableaux de bord        | Control SOPHOS Bernes With<br>Top hosts by CPU utilization           | Type Gaphque ~ Aftcher Ten Alte 🗹                                                                                                    |                  | \$ ···                                                            |
| Surveilance -           | Ullization                                                           | nem orestu:                                                                                                    | vētarīs          |                                                                   |
| 👌 Sentces 🗸 🗸           | Zabbix server                                                        | 1 <sup>h</sup>                                                                                                    | calhost 10051    | 11.56                                                             |
| := Inventaire -         |                                                                      |                                                                                                    |                  | 14.30                                                             |
| 🔝 Rapports 🤟            |                                                                      |                                                                                                    | 30970763         | Paris                                                             |
| 🛓 Collecte de données 🤟 |                                                                      |                                                                                                    | 98758 [87690]    |                                                                   |
| 🖂 Alertes 🗸 –           |                                                                      |                                                                                                    |                  |                                                                   |
| 22. Utilisateurs 🗸 🗸    | Disponibilité de l'hôte                                              |                                                                                                    |                  | ÷ …                                                               |
| Administration -        | 3 0 0 10<br>Disponible disponible Inconvu                            | 9<br>9011428 0911428 0911418 0911414 0911429 0911429 0911428 0911428 0911428 0911428 0911428 0911428 0911428                                                                                                    | Dunke<br>37m.37a | Actualiser Actions Tags Actualiser Actualiser Application ORC Emo |
|                         | Sophos XG310                                                         | Jieu de domina. A moste d'utile Sélectomer moste d'étriert Sélectomer ×<br>Tacase Tors Essair Bane Arey Condo Dat                                                                                                    | 49m 57s          | Actualiser class: os component system<br>reame: Service de ma.    |
| 6 support               | 48 %<br>40 %<br>30 %<br>30 %<br>23 %<br>23 %<br>53 %<br>53 %<br>53 % | Emple Example Example |                  | 0                                                                 |
| E Intégrations          | 55 murphanese                                                        | Agadar Amade                                                                                                    |                  |                                                                   |
| 2                       |                                                                      |                                                                                                    |                  |                                                                   |

Vous choisirez :

- Votre type de Widget : graphique, cartes ...
- Le nom de votre widget
- Votre modèle d'hôte dans lequel vous avez associé votre machine ou équipement et il vous proposera votre machine si tout est bien configuré.
- Modèles d'éléments : Ce que vous souhaitez que votre graphique ou carte affiche (pour moi ce sera l'utilisation du CPU et de la RAM)

| Ajouter un widget                                                                                                    |                              |                    |                  |                 |                                                               |                             | 1                  | ? ×  |  |
|----------------------------------------------------------------------------------------------------|------------------------------|--------------------|------------------|-----------------|---------------------------------------------------------------|-----------------------------|--------------------|------|--|
| Type Grap                                                                                                    | ohique 🗸                     |                    |                  |                 |                                                               |                             | Afficher l'en-tête | •    |  |
| Nom PC o                                                                                                    | de Tom                       |                    |                  |                 |                                                               |                             |                    |      |  |
| Intervalle de rafraîchis Défa                                                                                                    | aut (1 minute) V             |                    |                  |                 |                                                               |                             |                    |      |  |
| 120 %                                                                                                    |                              |                    |                  |                 |                                                               |                             |                    |      |  |
| 100 %                                                                                                    |                              |                    |                  |                 |                                                               |                             |                    |      |  |
| 80 %                                                                                                    |                              |                    |                  |                 |                                                               |                             |                    |      |  |
| 60 %                                                                                                    |                              |                    |                  |                 |                                                               |                             |                    |      |  |
| 40 %                                                                                                    |                              |                    |                  |                 |                                                               |                             |                    |      |  |
| 20 %                                                                                                    |                              |                    |                  |                 |                                                               |                             |                    |      |  |
| 0 % 19/11 14.05 19/11 14.11 19/11 14.16 19/11 14.22 19/11 14.28 19/11 14.33 19/11 14.39 19/11 14.44 19/11 14.50 19/11 14.56 19/11 15.01 = TOM: Windows: CPU utilization = TOM: Windows: CPU utilization = TOM: Windows: Memory utilization |                              |                    |                  |                 |                                                               |                             |                    |      |  |
| Jeu de données 1 Opt                                                                                                    | tions d'affichage Période de | temps Axes Légende | e Problèmes Suro | harges          |                                                               |                             |                    |      |  |
| Jeu de données                                                                                                    | TOM X<br>modèle d'hôte       |                    |                  | Sélectionner    | Windows: CPU utiliz:<br>Windows: Memory u<br>modèle d'élément | ation ×                     | Sélectionner       | ×    |  |
|                                                                                                    | Traçage                      | Ligne Points Esc   | alier Barre      |                 | Axe Y                                                         | Gauche Droit                |                    |      |  |
|                                                                                                    | Empilé                       |                    |                  |                 | Décalage temporel                                             | aucun                       |                    |      |  |
|                                                                                                    | Largeur                      |                    | 1                |                 | Fonction d'agrégation                                         | aucun 🗸                     |                    |      |  |
|                                                                                                    | Taille du point              |                    | 3                |                 | Intervalle d'agrégation                                       | 1h                          |                    |      |  |
|                                                                                                    | Transparence                 |                    | 5                |                 | Agrégat                                                       | Chaque élément              | leu de données     |      |  |
|                                                                                                    | Remplissage                  |                    | 3                |                 | Approximation                                                 | moy ~                       |                    |      |  |
|                                                                                                    | Donnée manquante             | Aucun Connectée    | Traitée comme 0  | Dernière connue | Etiquette de jeu de do                                        | r Jeu d <b>e</b> données #1 |                    |      |  |
| + Ajouter un nouvel en                                                                                                    | semble de données 🗸          |                    |                  |                 |                                                               |                             |                    |      |  |
|                                                                                                    |                              |                    |                  |                 |                                                               |                             | Ajouter Annu       | ıler |  |

Une fois le graphique « ajouter », n'oubliez pas de sauvegarder les modifications en haut à droite !

Grâce à ces deux techniques pour connecter mes équipements, machines sur mon logiciel Zabbix, nous pouvons maintenant analyser les résultats grâce à des graphiques.

Pour des questions d'intégrité des équipements, je ne pourrais pas vous montrer les graphiques pour le Firewall Sophos et le Serveur...

- 1. Nous notre but était de voir principalement sur le Tableau de Bord Général :
- L'utilisation du CPU du Firewall en pourcentage
- L'utilisation du CPU et de la mémoire du serveur en pourcentage aussi
- 1. Nous avons aussi créé des graphiques pour les différentes pattes qui sont raccordées au Sophos :
- La ligne WAN VDSL qui sert de VPN
- La ligne WAN FTTO qui sert pour l'administration
- La ligne WAN FTTH qui sert pour les étudiants

Nous recherchions à travers ces 3 graphiques, voir le comportement de la bande passante en envoi/réception.

1. Nous avons aussi créé une page avec 16 graphiques pour nos 16 bornes wifi qui sont éparpillées un peu partout dans l'école.

Le but est de pouvoir avoir un œil attentif sur la transmission des données sur une borne wifi, voir si elle n'est pas en surcharge et les pointes qu'elle peut avoir.

Voici un aperçu :

| ZABBIX « 5                 | 0<br>1911 02 16 1911 02 04 1911 07 22 1911 19 21 1911 12 29 1911 1941 1941                                              | 0<br>1841 01.02 1841 04.07 1841 04.02 1841 11.06 1841 1841 1841 17.15 1841 20.20 1841 12.25              |  |  |  |  |
|----------------------------|----------------------------------------------------------------------------------------------------|----------------------------------------------------------------------------------------------------|--|--|--|--|
| <u>ч</u>                   | AP03 - Joan Cornella - SW01                                                                                             | AP04 - Charlotte Perriand- SW02                                                                          |  |  |  |  |
| Tableaux de bord           | 100 Mbps <sup>(1)</sup>                                                                                                 | 10                                                                                                    |  |  |  |  |
| Surveillance -             | 80 Mips                                                                                                    |                                                                                                    |  |  |  |  |
| 🚓 Services 🗸 🗸             |                                                                                                    |                                                                                                    |  |  |  |  |
| := truentaire              | 60 Mbps                                                                                                    |                                                                                                    |  |  |  |  |
|                            |                                                                                                    |                                                                                                    |  |  |  |  |
| Rapports ~                 | wa weyn                                                                                                    |                                                                                                    |  |  |  |  |
|                            | 20 Mbps                                                                                                    |                                                                                                    |  |  |  |  |
| C                          |                                                                                                    |                                                                                                    |  |  |  |  |
| Avenes v                   |                                                                                                    |                                                                                                    |  |  |  |  |
| 22. Utilisateurs v         | SW-01 EEOP. Bytes Re port 2 = SW-01 EEOP. Bytes Tx port 2 = SW-01 EEOP. Status port 2                                   |                                                                                                    |  |  |  |  |
| Administration ~           | AP05 - Frank Gebry - SW01 🔅 …                                                                                           | AP08 - Philip Johnson - SW01                                                                             |  |  |  |  |
|                            | 120 Mbps 1                                                                                                    | 140 Mbps 1                                                                                               |  |  |  |  |
|                            |                                                                                                    | 120 Minu                                                                                                 |  |  |  |  |
|                            | 100 Mbps                                                                                                    |                                                                                                    |  |  |  |  |
|                            | 80 Mbps                                                                                                    | 100 Mbp5                                                                                                 |  |  |  |  |
|                            | 2024-11-19 14:32:32                                                                                                    | 80 Maps                                                                                                  |  |  |  |  |
|                            | SW-01 EEGP Bytes Rx port 0: 123 Maps                                                                                    | 60 Mbps                                                                                                  |  |  |  |  |
|                            | 40 Mbps SW-01 EEOP Bytes 18 port 9: 40 01 webs                                                                          | 40 16055                                                                                                 |  |  |  |  |
|                            | 20 Mitros                                                                                                    |                                                                                                    |  |  |  |  |
|                            |                                                                                                    |                                                                                                    |  |  |  |  |
|                            | 0 tpps<br>19/11 00:33 19/11 00:33 19/11 06:34 19/11 09:35 19/11 12:36 19/11 15:37 19/11 18:38 19/11 21:39               | 0 bps<br>19/11 00:20 19/11 03:40 19/11 07:00 19/11 10:20 19/11 13:40 19/11 17:00 19/11 20:20 19/11 23:40 |  |  |  |  |
|                            | <ul> <li>SW-01 EEGP: Bytes Rx port 9</li> <li>SW-01 EEGP: Bytes Tx port 9</li> <li>SW-01 EEGP: Status port 9</li> </ul> | SW-01 EEGP: Bytes Rx port 7 = SW-01 EEGP: Bytes Tx port 7 = SW-01 EEGP: Status port 7                    |  |  |  |  |
|                            | AP07 - Fabienne Verdier - SW01                                                                                          | AP08 - Jules Julien - SW01                                                                               |  |  |  |  |
| 9 Support                  | 100 Mbps <sup>0</sup>                                                                                                   | 3.5 Maps                                                                                                 |  |  |  |  |
| E Intégations              |                                                                                                    | 3.0 Mpps                                                                                                 |  |  |  |  |
|                            | 80 Mbps                                                                                                    | 2.5 Marc                                                                                                 |  |  |  |  |
| ? Aide                     | 40 Mitros                                                                                                    | a. J maps                                                                                                |  |  |  |  |
| 💄 Paramètres utilisateur 🖂 |                                                                                                    | 2.0 Mbps                                                                                                 |  |  |  |  |
| () Directories             | 40 Mbps                                                                                                    | 1.5 Mgs                                                                                                  |  |  |  |  |
|                            |                                                                                                    | 1.0 Mbps                                                                                                 |  |  |  |  |

- On peut voir que la borne dans la salle Charlotte PERRIAND n'est pas fonctionnelle mais que les autres par contre sont bien allumées et fonctionnelles.
- On peut voir que sur la borne AP05 en salle Frank GEHRY que la vitesse de transmission des données est de 90,07 MBytes/seconde ce qui est pas mal.

Maintenant, nous veillons chaque jour au bon fonctionnement du serveur, du firewall, des lignes VDSL et fibres, des bornes wifi.

Si, notre serveur et/ou notre firewall s'éteignent brutalement, une notification a été configurée pour que l'on soit averti par mail et nous expliquer simplement ce qu'il s'est passé et l'heure à laquelle cela est arrivée.

### Test (Production) :

Mise en place d'un diagramme pour vérifier le CPU et le ping sur les serveurs :

| Éditer un widget                 |                                                         |                       | ? 🗙                                     |  |  |  |  |  |  |
|----------------------------------|---------------------------------------------------------|-----------------------|-----------------------------------------|--|--|--|--|--|--|
| Ţ                                | ype Top des hôtes                                       | ~                     | Afficher l'en-tête 🗸                    |  |  |  |  |  |  |
| N                                | lom Serveurs                                            |                       |                                         |  |  |  |  |  |  |
| Intervalle de rafraîchissem      | ent Défaut (1 minute)                                   | Défaut (1 minute)     |                                         |  |  |  |  |  |  |
| Groupes d'hô                     | Serveur X Firewall X Swite<br>taper ici pour rechercher | h X Zabbix servers X  | Sélectionner V                          |  |  |  |  |  |  |
| Hĉ                               | SRV-DC01 X SOPHOS XG                                    | 310 X Zabbix server X | Sélectionner 🗸                          |  |  |  |  |  |  |
| Tags d'h                         | ôte Et/Ou Ou                                            | $\searrow$            |                                         |  |  |  |  |  |  |
|                                  | tag                                                     | Contient Valeur       | Supprimer                               |  |  |  |  |  |  |
|                                  | Ajouter                                                 |                       |                                         |  |  |  |  |  |  |
| Afficher les hôtes en maintena   | nce                                                     |                       |                                         |  |  |  |  |  |  |
| * Coloni                         | nes Nom                                                 | Données               | Action                                  |  |  |  |  |  |  |
|                                  | Utilisationt CPU                                        | CPU utilization       | Édition Supprimer                       |  |  |  |  |  |  |
|                                  | Ping                                                    | ICMP ping             | Édition Supprimer                       |  |  |  |  |  |  |
|                                  | Ajouter                                                 |                       | ••••••••••••••••••••••••••••••••••••••• |  |  |  |  |  |  |
| * Trié                           | par Utilisationt CPU 🗸                                  |                       |                                         |  |  |  |  |  |  |
|                                  |                                                         |                       |                                         |  |  |  |  |  |  |
| * Limite d'h                     | lôte 10                                                 |                       |                                         |  |  |  |  |  |  |
|                                  |                                                         |                       | Appliquer Annuler                       |  |  |  |  |  |  |
|                                  |                                                         |                       |                                         |  |  |  |  |  |  |
| Mettre à jour la colon           | ne                                                      |                       | ×                                       |  |  |  |  |  |  |
| * Nom                            | tilization                                              |                       |                                         |  |  |  |  |  |  |
| Données Va                       | aleur de l'élément 🗸 🗸                                  |                       |                                         |  |  |  |  |  |  |
| * Nom de l'élément               | nux: CPU utilization X                                  |                       | Sélectionner                            |  |  |  |  |  |  |
| ໄວ<br>Affichage <mark>i</mark> ⊺ | Fel quel Barre Indicateurs                              |                       |                                         |  |  |  |  |  |  |
| Min 0                            |                                                         | -                     |                                         |  |  |  |  |  |  |
| Max 10                           | 00                                                      |                       |                                         |  |  |  |  |  |  |
| Couleur de base                  |                                                         |                       |                                         |  |  |  |  |  |  |
| Seuils i                         | Seuil                                                   | ۵                     | action                                  |  |  |  |  |  |  |
|                                  | 50                                                      | s                     | Supprimer                               |  |  |  |  |  |  |
|                                  | 80                                                      | S                     | Supprimer                               |  |  |  |  |  |  |
|                                  | 90                                                      | S                     | Supprimer                               |  |  |  |  |  |  |
| Aj                               | outer                                                   |                       |                                         |  |  |  |  |  |  |
| Nombre de décimales 2            |                                                         |                       |                                         |  |  |  |  |  |  |
| Fonction d'agrégation no         | on utilisé 🗸 🗸                                          |                       |                                         |  |  |  |  |  |  |
| Données d'historique             | Auto Historique Tendance                                | S                     |                                         |  |  |  |  |  |  |
| _                                |                                                         | _                     | Actualiser Annuler                      |  |  |  |  |  |  |

Couleur de base (en dessous de 50% d'utilisation du CPU).

Pour un seuil de 50% d'utilisation du CPU.

Pour un seuil de 80% d'utilisation du CPU.

Pour un seuil de 90% d'utilisation du CPU.